## QuarkCopyDesk 2015 Veiledning til tastaturkommandoer: Mac OS X

| Menykommandoer (Mac OS®)      | . 2 |
|-------------------------------|-----|
| Dialogbokskommandoer (Mac OS) | . 6 |
| Palettkommandoer (Mac OS)     | . 7 |
| Obiektkommandoer (Mac OS)     | 10  |
| Bildekommandoer (Mac OS)      | 16  |

# Menykommandoer (Mac OS®)

| Menyen QuarkCopyDesk                           |                              |
|------------------------------------------------|------------------------------|
| Hente miljødetaljer                            | Tilvalg+Om QuarkCopyDesk®    |
| Innstillinger                                  | 策+Tilvalg+Skift+Y            |
| Avslutt                                        | 策+Q                          |
|                                                |                              |
| Menyen Arkiv                                   |                              |
| Ny artikkel                                    | ዤ+N                          |
| Åpne                                           | 策+O                          |
| Lukk                                           | ዤ+W                          |
| Arkiver                                        | ୫+S                          |
| Arkiver som                                    | 爰+Skift+S                    |
| Tilbake til siste automatiske arkivering       | Tilvalg+Tilbake til arkivert |
| Importer tekst/bilde                           | ж+Е                          |
| Arkiver tekst                                  | ₩+Tilvalg+E                  |
| Legg til                                       | ₩+Tilvalg+A                  |
| Skriv ut                                       | ж+Р                          |
| Vise dialogboksen Jobber med utskriftsprofiler | ₩+Tilvalg+P                  |
| Vise+F62 dialogboksen Artikkeloppsett          | ₩+Tilvalg+Skift+P            |

| Menyen Rediger                                |             |
|-----------------------------------------------|-------------|
| Gjør om                                       | ж+Z         |
| Gjør om                                       | 策+Skift+Z   |
| Klippe ut                                     | ж+Х         |
| Kopier                                        | ж+С         |
| Lime inn                                      | 策+V         |
| Lim inn uten formatering                      | 晞+Tilvalg+V |
| Merk alt                                      | ж+А         |
| Finn/Endre                                    | ୫+F         |
| Lukk Finn/Endre                               | 쁐+Tilvalg+F |
| Panelet Avsnitt, (dialogboksen Innstillinger) | 策+Tilvalg+Y |
| Tekstmaler                                    | Skift+F11   |
| Farger                                        | Skift+F12   |
| Orddeling og justering                        | ₩+Tilvalg+J |

| Undermenyen Merknader                  |                   |
|----------------------------------------|-------------------|
| Lukk alle merknader                    | ೫+Tilvalg+Skift+W |
| Opprette+F29 merknad fra markert tekst | F10               |
| Slett merknad                          | 器+Skift+X         |

#### Undermenyen Merknader

| Gå til den neste merknaden   | ₩+Tilvalg+G       |
|------------------------------|-------------------|
| Gå til den forrige merknaden | 策+Skift+Y         |
| Sett inn merknad             | ₩+Tilvalg+N       |
| Åpen alle merknader          | ₩+Tilvalg+A       |
| Åpne/lukk merknad            | 策+Skift+A         |
| Åpne valg for merknader      | 策+Tilvalg+Skift+A |

### Menyen Stil for tekst

| Tekststil                                                 |                             |
|-----------------------------------------------------------|-----------------------------|
| Normal                                                    | 策+Skift+P                   |
| Halvfet                                                   | 策+Skift+B                   |
| Kursiv                                                    | 爰+Skift+I                   |
| Understreket                                              | ₩+Skift+U                   |
| Understreket ord                                          | 策+Skift+W                   |
| Dobbel gjennomstreking                                    | ዤ+Skift+Tilvalg+/           |
| Kontur                                                    | 策+Skift+O                   |
| Skyggelagt                                                | 策+Skift+Y                   |
| Versaler                                                  | 器+Skift+K                   |
| Kapiteler                                                 | 器+Skift+H                   |
| Hevet tekst                                               | 策+Skift++                   |
| Senket tekst                                              | 跆+Skift+- (bindestrek)      |
| Topplinjert                                               | 爰+Skift+V                   |
| Ligaturer                                                 | 육+Skift+G                   |
| Endre artikkelretning (gjelder bare Pluss-utgaver og      | 策+Tilvalg+Skift+T           |
| østasiatiske utgaver)                                     |                             |
| Rubi (gjelder bare Pluss-utgaver og østasiatiske utgaver) | ₩+Tilvalg+R                 |
| Grupperte tegn (gjelder bare Pluss-utgaver og             | 策+Skift+G                   |
| østasiatiske utgaver)                                     |                             |
| Justering                                                 |                             |
| Til venstre                                               | 策+Skift+L                   |
| Sentrert                                                  | 策+Skift+C                   |
| Til høyre                                                 | 策+Skift+R                   |
| Rette marger                                              | 육+Skift+J                   |
| Tvungen justering                                         | 策+Tilvalg+Skift+J           |
| Sett inn fotnote                                          | Cmd+Opt+Shift+F1            |
| Sett inn sluttnote                                        | Cmd+Opt+Shift+F2            |
| Gå tilbake til referanse                                  | Cmd+Opt+Shift+F4            |
| Bytt mellom innstillinger for Fontforhåndsvisning         | Skift+vise undermenyen Font |

| Menyen Stil for bilder                  |                   |
|-----------------------------------------|-------------------|
| Halvtone                                | 策+Skift+H         |
| Sentrer bilde                           | 육+Skift+M         |
| Skalere bilde til blokk                 | 쁐+Tilvalg+Skift+M |
| Tilpass bilde til blokk (proporsjonalt) | 策+Tilvalg+Skift+F |
|                                         |                   |

| Menyen Komponent                           |                    |
|--------------------------------------------|--------------------|
| Vise eller skjule komponent                | ₩++ [talltastatur] |
| Vise+F52 dialogboksen Ny komponent         | ₩+Tilvalg+C        |
| Neste komponent (bare i WYSIWYG-visning)   | ೫+Tilvalg+Pg Dn    |
| Forrige komponent (bare i WYSIWYG-visning) | ₩+Tilvalg+Pg Up    |
| Sett inn innebygd tabell                   | Cmd+Opt+Shift+Z    |
| Rediger                                    |                    |
| Tekstflyt                                  | Tilvalg+F4         |
| Avgrensningsbane                           | Tilvalg+Skift+F4   |
| Punkt/segmenttype                          |                    |
| Hjørnepunkt                                | Tilvalg+F1         |
| Kurvepunkt                                 | Tilvalg+F2         |
| Symmetrisk punkt                           | Tilvalg+F3         |
| Rett segment                               | Tilvalg+Skift+F1   |
| Kurvesegment                               | Tilvalg+Skift+F2   |

| Menyen Vis                                            |                                   |
|-------------------------------------------------------|-----------------------------------|
| Alle visninger tilpasset vindu i WYSIWYG-visning      | <b>光+</b> 0                       |
| Alle visninger til normal størrelse i WYSIWYG-visning | ¥+1                               |
| Zoome+F63 til 200 % i WYSIWYG-visning                 | ¥+6                               |
| Bytte til spaltevisning                               | ¥+7                               |
| Bytte til <b>Full skjerm</b> -visning                 | ¥+8                               |
| Bytt til <b>Skj</b> æ <b>r</b> -visning               | 策+Tilvalg+Skift+F7                |
| Gå til en bestemt side                                | ස+J                               |
| Tilpass største oppslag i vinduet                     | Tilvalg+Tilpasset størrelse eller |
| Vis/Skjul hjelpelinjer                                | F7                                |
| Vis/Skjul registerlinjer                              | Tilvalg+F7                        |
| Vise/skjule Tekstblokkrutenett                        | ₩+Tilvalg+F7                      |
| Vis/Skjul usynlige                                    | 策+I                               |

| Menyen Annet                                         |                                  |
|------------------------------------------------------|----------------------------------|
| Stavekontroll > ord/utvalg                           | ₩+L                              |
| Stavekontroll > Komponent                            | ∺+Tilvalg+L                      |
| Stavekontroll > Artikkel                             | ೫+Tilvalg+Skift+L                |
| Legg til (under stavekontrolløkten)                  | ж+А                              |
| Legge til alle ukjente ord i tilleggsordliste (under | Tilvalg+Skift+klikk Ferdig-knapp |

### Menyen Annet

| stavekontrolløkten)                             |                                |
|-------------------------------------------------|--------------------------------|
| Foreslå-knappen (under stavekontrolløkten)      | ₩+L                            |
| Hopp over-knappen (under stavekontrolløkten)    | ж+S                            |
| Erstatt alle-knappen (under stavekontrolløkten) | ж+R                            |
| Erstatt-knappen (under stavekontrolløkten)      | ೫+Skift+R                      |
| Ferdig-knappen (under stavekontrolløkten)       | ж+D                            |
| Foreslått orddeling                             | 策+Tilvalg+Skift+H              |
| Dialogboksen Bruk                               |                                |
| Panelet Fonter                                  | ₩+F6 eller F13                 |
| Panelet Bilder                                  | ₩+Tilvalg+F6 eller Tilvalg+F13 |

| Vindu-menyen            |             |
|-------------------------|-------------|
| Vis/Skjul kontrolltavle | F9          |
| Vis/Skjul tekstmaler    | F11         |
| Vis/Skjul farger        | F12         |
| Vis/Skjul lister        | Tilvalg+F11 |
| Alle dockede paletter   | Kontroll+<  |
| Bottom Palettes         | Kontroll+1  |
| Paletter til venstre    | Kontroll+2  |
| Paletter øverst         | Kontroll+3  |
| Paletter til høyre      | Kontroll+4  |

# Dialogbokskommandoer (Mac OS)

| Paneler i dialogbokser                             |                     |
|----------------------------------------------------|---------------------|
| Vise neste panel                                   | 策+Tilvalg+Tabulator |
| Vise forrige panel                                 | 策+Tilvalg+Skift+Tab |
|                                                    |                     |
| Felter                                             |                     |
| Merke neste felt                                   | Tab                 |
| Merke forrige felt                                 | Skift+Tabulator     |
| Merke felt med tekstinnsettingsmerket              | Dobbeltklikk        |
| Klippe ut                                          | ж+Х                 |
| Kopier                                             | ж+С                 |
| Lime inn                                           | ¥+V                 |
| Få tilbake de opprinnelige verdiene i dialogboksen | ж+Z                 |
| Regneoperasjoner som kan utføres i felter          | + (addisjon)        |
|                                                    | – (subtraksjon)     |
|                                                    | * (multiplikasjon)  |
|                                                    | / (divisjon)        |

| Knapper                                    |                         |
|--------------------------------------------|-------------------------|
| OK (eller annen knapp med ramme)           | Retur                   |
| Avbryt                                     | 晞+. (punktum) eller esc |
| Ja                                         | ස+ገ                     |
| Nei                                        | 策+N                     |
| Utfør                                      | ж+А                     |
| Utføre+F139 kontinuerlig                   | ₩+Tilvalg+A             |
| Sett-knappen i Tabulatorer (i dialogboksen | ж+S                     |
| Avsnittspesifikasjoner)                    |                         |

| Lister (i dialogbokser)              |             |
|--------------------------------------|-------------|
| Merke etterfølgende objekter i liste | Skift+klikk |
| Merke vilkårlige objekter i liste    | 策+klikk     |

## Palettkommandoer (Mac OS)

| Kontrolltavlepaletten                                   |                                  |
|---------------------------------------------------------|----------------------------------|
| Vise/skjule palett                                      | F9                               |
| Velg feltet Font i fliken Home eller fliken Tegn        | 策+Tilvalg+Skift+M                |
| Velg fliken <b>Tegn</b>                                 | 策+Skift+D                        |
| Velg feltet Fontstørrelse i fliken Tegn                 | 策+Skift+\                        |
| Velg feltet Linjeavstand i fliken Avsnitt               | 爰+Skift+E                        |
| Velg det første feltet i fliken Avsnitt                 | 爰+Skift+F                        |
| Velg feltet Posisjon i fliken Tabulatorer               | 策+Skift+T                        |
| Bytte mellom innstillinger for Fontforhåndsvisning      | Skift+vis rullegardinmenyen Font |
| Merke+F218 feltet Font                                  | ₩+Tilvalg+Skift+M                |
| Merke neste felt                                        | Tab                              |
| Merke forrige felt                                      | Skift+Tabulator                  |
| Bla forover gjennom kategoriene i kontrolltavlepaletten | ₩+Tilvalg+ø                      |
| Bla bakover gjennom kategoriene i kontrolltavlepaletten | 策+Tilvalg+, (komma)              |
| Gå ut av paletten og utfør endringer                    | Retur                            |
| Gå ut av paletten uten å utføre endringer               |                                  |

| Tekstmalpaletten                             |                                          |
|----------------------------------------------|------------------------------------------|
| Vise/skjule palett                           | F11                                      |
| Vise kontekstmeny for redigering av tekstmal | Kontroll+klikk tekstmal                  |
| Åpne dialogboksen Rediger tekstmaler         | 策+klikk tekstmal                         |
| Velge Ingen tekstmal, deretter tekstmal      | Tilvalg+klikk tekstmal                   |
| (brukes bare på avsnittspesifikasjoner)      | Tilvalg+Skift+klikk tekstmal for avsnitt |

| Fargepaletten                                |                               |
|----------------------------------------------|-------------------------------|
| Vise/skjule palett                           | F12                           |
| Åpne dialogboksen Farger                     | ୫+klikk på fargenavnet        |
| Vise kontekstmenyen for redigering av Farger | Kontroll+klikk på fargenavnet |

#### Paletten Liste

Vise/skjule palett

Tilvalg+F11

| Paletten Finn/endre                      |                    |
|------------------------------------------|--------------------|
| Vise paletten                            | ж+F                |
| Lukke paletten                           | 策+Tilvalg+F        |
| Endre knappen Finn neste til Finn første | Tilvalg+Finn neste |
| Alle dockede paletter                    | Kontroll+<         |

| Paletten Finn/endre  |            |
|----------------------|------------|
| Bottom Palettes      | Kontroll+1 |
| Paletter til venstre | Kontroll+2 |
| Paletter øverst      | Kontroll+3 |
| Paletter til høyre   | Kontroll+4 |

### Dele og stable vinduer

| Vindu-menyen                                              |                                                       |
|-----------------------------------------------------------|-------------------------------------------------------|
| Fordel i normal størrelse                                 | Kontroll+Fordel                                       |
| Fordel i tilpasset størrelse                              | 策+Fordel                                              |
| Fordel i oversiktsvisning                                 | Tilvalg+ <b>Fordel</b>                                |
| Snarvei til undermenyen Vinduer                           | Skift+klikk tittellinjen                              |
| Stable/Side om side i Normal størrelse fra tittellinje    | Kontroll+Skift+klikk tittellinjen+Stable/Side om side |
| Stable/Side om side i Tilpasset størrelse fra tittellinje | ₩+Skift+klikk tittellinjen+Stable/Side om side        |
| Stable/Side om side i Oversikt fra tittellinje            | Tilvalg+Skift+klikk tittellinjen+Stable/Side om side  |
|                                                           |                                                       |

#### Visning av sider

Dialogruten Gå til side

₩+J

| Endring av visningsstørrelse                                                                                                    |                                                                                                    |
|----------------------------------------------------------------------------------------------------|----------------------------------------------------------------------------------------------------|
| Aktiver feltet for visningsstørrelse                                                                                                    | Kontroll+V                                                                                                    |
| Alle størrelser til Normal størrelse                                                                                                    | <b>光</b> +1                                                                                                    |
| Alle størrelser til Tilpasset størrelse                                                                                                    | <b>光+0</b>                                                                                                    |
| Alle størrelser til 200%                                                                                                    | 육+Tilvalg+klikk                                                                                                    |
| Veksle mellom 100 % og 200 %                                                                                                    | 策+Tilvalg+klikk                                                                                                    |
| Tilpass største oppslag i vinduet                                                                                                    | Tilvalg+Tilpasset størrelse eller                                                                                                    |
|                                                                                                    |                                                                                                    |
| Zoom inn                                                                                                    | Kontroll+Skift+klikk/dra                                                                                                    |
| Zoom inn<br>Zoom ut                                                                                                    | Kontroll+Skift+klikk/dra<br>Kontroll+Tilvalg+klikk/dra                                                                                                    |
| Zoom inn<br>Zoom ut<br>Bytte+F244 til <b>Full skjerm</b> -visning                                                                                                    | Kontroll+Skift+klikk/dra<br>Kontroll+Tilvalg+klikk/dra<br>೫+8                                                                                                    |
| Zoom inn<br>Zoom ut<br>Bytte+F244 til <b>Full skjerm</b> -visning<br>Bytte til <b>spaltevisning</b>                                                                                                    | Kontroll+Skift+klikk/dra<br>Kontroll+Tilvalg+klikk/dra<br>೫+8<br>೫+7                                                                                                    |
| Zoom inn<br>Zoom ut<br>Bytte+F244 til <b>Full skjerm</b> -visning<br>Bytte til <b>spaltevisning</b><br>Bytte mellom 100 % og 200 % i <b>WYSIWYG</b> -visning                                                                              | Kontroll+Skift+klikk/dra<br>Kontroll+Tilvalg+klikk/dra<br>¥+8<br>¥+7<br>¥+Tilvalg+klikk                                                                                             |
| Zoom inn<br>Zoom ut<br>Bytte+F244 til <b>Full skjerm</b> -visning<br>Bytte til <b>spaltevisning</b><br>Bytte mellom 100 % og 200 % i <b>WYSIWYG</b> -visning<br>Zoome inn i <b>WYSIWYG</b> -visning                                       | Kontroll+Skift+klikk/draKontroll+Tilvalg+klikk/dra%+8%+7%+Tilvalg+klikkKontroll+Skift+klikk eller Kontroll+Skift+klikk og dra                                                       |
| Zoom inn<br>Zoom ut<br>Bytte+F244 til <b>Full skjerm</b> -visning<br>Bytte til <b>spaltevisning</b><br>Bytte mellom 100 % og 200 % i <b>WYSIWYG</b> -visning<br>Zoome inn i <b>WYSIWYG</b> -visning<br>Zoome ut i <b>WYSIWYG</b> -visning | Kontroll+Skift+klikk/draKontroll+Tilvalg+klikk/dra¥+8¥+7¥+Tilvalg+klikkKontroll+Skift+klikk eller Kontroll+Skift+klikk og draKontroll+Skift+klikk eller Kontroll+Skift+klikk og dra |

### Opptegning av siden

Start opptegning

ℜ+Tilvalg+. (punktum)

| Lukke dokumenter   |             |
|--------------------|-------------|
| Lukke alle vinduer | ₩+Tilvalg+W |
| Lukke dokument     | ж+W         |

| Rulle                                                   |                       |
|---------------------------------------------------------|-----------------------|
| I WYSIWYG-visning                                       | Tilvalg+dra           |
| Vis rulling i dokument (når dette valget er deaktivert) | Tilvalg+dra rulleheis |
| lkke vis rulling i dokument (når valget er deaktivert)  | Tilvalg+dra rulleheis |
| Til begynnelsen av tekst                                | Kontroll+A            |
| Til slutten av tekst                                    | Kontroll+D            |
| Opp ett skjermbilde                                     | Pg up                 |
| Ned ett skjermbilde                                     | Pg dn                 |
| Til første side                                         | Skift+Home            |
| Til siste side                                          | Skift+End             |
| Til forrige side                                        | Skift+Pg Up           |
| Til neste side                                          | Skift+Pg Dn           |
| På utvidet tastatur                                     |                       |
| Gå til begynnelsen (utvidet tastatur)                   | Home                  |
| Gå til slutten (utvidet tastatur)                       | End                   |
| Opp ett skjermbilde                                     | Pg up                 |
| Ned ett skjermbilde                                     | Pg dn                 |
| Til første side                                         | Skift+Home            |
| Til siste side                                          | Skift+End             |
| Til forrige side                                        | Skift+Pg Up           |
| Til neste side                                          | Skift+Pg Dn           |
| Gå til neste oppslag (utvidet tastatur)                 | Tilvalg+Pg Dn         |
| Gå til forrige oppslag (utvidet tastatur)               | Tilvalg+Pg Up         |

## **Objektkommandoer (Mac OS)**

### Velge eller deaktivere objekter

Merke objekt bakerst eller bak

#+Tilvalg+Skift+klikk der objektene overlapper hverandre

| Endre en avgrensnings- eller<br>tekstflytbane                                        |                                                   |
|--------------------------------------------------------------------------------------|---------------------------------------------------|
| Legge+F304 til Bézier-punkt                                                          | Tilvalg+klikk segment                             |
| Begrense merket kurvehåndtak til 45°                                                 | Skift+dra kurvehåndtak                            |
| Begrense+F375 merket punkt til 45° bevegelse                                         | Skift+dra punkt                                   |
| Konvertere til hjørnepunkt                                                           | Tilvalg+F1                                        |
| Konvertere til kurvesegment                                                          | Tilvalg+Skift+F2                                  |
| Konvertere til kurvepunkt                                                            | Tilvalg+F2                                        |
| Konvertere til rett segment                                                          | Tilvalg+Skift+F1                                  |
| Konvertere til symmetrisk punkt                                                      | Tilvalg+F3                                        |
| Hjørne til kurvepunkt (avhengig av programmets innstilling for Kontroll-tasten)      | Kontroll+dra kurvehåndtak                         |
| Slett Bézier-punkt                                                                   | Tilvalg+klikk punkt                               |
| Redigere avgrensningsbane                                                            | Tilvalg+Skift+F4                                  |
| Redigere tekstflytbanen (avhengig av programmets innstilling for Kontroll-tasten)    | Tilvalg+F4                                        |
| Skjule kurvehåndtak                                                                  | Kontroll+klikk punkt                              |
| Vise kurvehåndtak                                                                    | Kontroll+dra punkt eller Kontroll+Skift+dra punkt |
| Merke alle innsettingspunkter i Bézier-form                                          | ₩+Skift+A                                         |
| Velg flere punkter                                                                   | Skift+klikk                                       |
| Utjevne til et hjørnepunkt (avhengig av programmets innstilling for Kontroll-tasten) | Kontroll+dra kurvehåndtak                         |

| Kontrollere innrykk                 |                   |
|-------------------------------------|-------------------|
| Øk innrykk                          | 跆+Skift+6         |
| Reduser innrykk                     | 策+Tilvalg+Skift+6 |
|                                     |                   |
| Automatiske sidetall i tekstblokk   |                   |
| Sidetallstegn for forrige blokk     | <b>器+2</b>        |
| Tegn for automatisk sidenummerering | <b>光+3</b>        |
|                                     | 00.4              |

| Sidetallstegn for neste blokk                     | <b>光+4</b>                       |
|---------------------------------------------------|----------------------------------|
| Oppdatere tekstflyt for aktiv QuarkXPress-versjon | Tilvalg+Åpne i dialogboksen Åpne |

| Endre font                                   |                   |
|----------------------------------------------|-------------------|
| Aktivere Font-feltet i kontrolltavlepaletten | 策+Tilvalg+Skift+M |
| Forrige font                                 | Tilvalg+Skift+F9  |
| Neste font                                   | Tilvalg+F9        |

| Skrive inn ett tegn i en annen font |                             |
|-------------------------------------|-----------------------------|
| Ett tegn i fonten Symbol            | Kontroll+Tilvalg+Q          |
| Tegn i fonten Zapf Dingbats         | 쁐+Tilvalg+Z                 |
|                                     |                             |
| Endre fontstørrelse                 |                             |
| Øke                                 |                             |
| Forhåndsbestemte verdier            | 発+Skift+. (punktum)         |
| 1 pt                                | ಱ+Tilvalg+Skift+. (punktum) |
| Minske                              |                             |
| Forhåndsbestemte verdier            | 跆+Skift+, (komma)           |
| 1 pt                                | 육+Tilvalg+Skift+, (komma)   |
|                                     |                             |
| Endre horisontal/vertikal skalering |                             |
| Øke                                 |                             |
| 5%                                  | ¥+@                         |
| 1%                                  | ೫+Tilvalg+@                 |
| Minske                              |                             |
| 5%                                  | Ж+å                         |
| 1%                                  | ೫+Tilvalg+å                 |
|                                     |                             |
| Endre kerning/kniping               |                             |
| Øke                                 |                             |
| 1/20 gefirt                         | 晞+Tilvalg+Skift+9           |
| 1/200 gefirt                        | ಱ+Tilvalg+Skift+Kontroll+9  |
| Minske                              |                             |
| 1/20 gefirt                         | 晞+Tilvalg+Skift+8           |
| 1/200 gefirt                        | ₩+Tilvalg+Skift+Kontroll+8  |
|                                     |                             |
| Bruke kniping av avstand mellom ord |                             |
| Øke                                 |                             |
| 0,05 gefirt                         | 策+Kontroll+Skift+.(Dot)     |

| 0,005 gefirt |  |
|--------------|--|
| Minske       |  |
| 0,05 gefirt  |  |

0,005 gefirt

%+Tilvalg+Kontroll+Skift+.(Dot)
%+Kontroll+Skift+,(Comma)
%+Tilvalg+Kontroll+Skift+,(Comma)

| Endre vertikal forskyvning |                                |
|----------------------------|--------------------------------|
| Opp 1 pt                   | 策+Tilvalg+Skift+ +             |
| Ned 1 pt                   | 策+Tilvalg+Skift+- (bindestrek) |

| Endre linjeavstand                                           |                     |
|--------------------------------------------------------------|---------------------|
| Øke                                                          |                     |
| 1 pt                                                         | ₩+Skift+æ           |
| 1/10 pt                                                      | ೫+Tilvalg+Skift+ æ  |
| Minske                                                       |                     |
| 1 pt                                                         | ₩+Skift+ ø          |
| 1/10 pt                                                      | ж+Tilvalg+Skift+ ø  |
| Kopier tekstformatering                                      | Command+Alt+Shift+C |
| Bruk tekstformatering                                        | Command+Alt+Shift+A |
|                                                              |                     |
| Kopiere avsnittsformat                                       |                     |
| Kopiere formatering fra det klikkede avsnittet til avsnittet | Tilvalg+Skift+klikk |
| med innsettingspunkt (eller merket tekst)                    |                     |
|                                                              |                     |
| Dra og slippe tekst                                          |                     |

| Dra tekst (Dra og slipp deaktivert)        | 策+Kontroll+dra       |
|--------------------------------------------|----------------------|
| Dra+kopier tekst (Dra og slipp aktivert)   | Skift+dra            |
| Dra+kopier tekst (Dra og slipp deaktivert) | 爰+Kontroll+Skift+dra |

| Klikke på knapper i stavekontroll            |                                       |
|----------------------------------------------|---------------------------------------|
| Foreslå                                      | ස+L                                   |
| Ignorer                                      | 策+S                                   |
| Legg til                                     | ж+А                                   |
| Legg til alle ukjente ord i tilleggsordliste | Tilvalg+Skift+klikk på knappen Ferdig |

| Søke etter tekst                          |               |
|-------------------------------------------|---------------|
| Jokertegn (kan bare brukes i søking) (\?) | <b>光+</b> /   |
| Tab                                       | \t            |
| Nytt avsnitt (\p)                         | 策+Linjeskift  |
| Ny linje (\n)                             | 육+Skift+Retur |
| Ny spalte (\c)                            | 육+Retur       |
| Sidetallstegn for forrige blokk (\2)      | ¥+2           |
| Tegn for automatisk sidenummerering (\3)  | ¥+3           |
| Sidetallstegn for neste blokk (\4)        | ¥+4           |
| Tegnmellomrom                             | ዤ+. (punktum) |
| Fleksibel ordavstand (\f)                 | 爰+Skift+F     |
| Omvendt skråstrek (\\)                    | ¥+\           |
| Innrykk her                               | \i            |

| Søke etter tekst                                             |                |
|--------------------------------------------------------------|----------------|
| Mykt linjeskift                                              | \d             |
| Myk bindestrek                                               | ۱h             |
| Gefirt                                                       | \m             |
| Halv gefirt                                                  | le             |
| 3-per-gefirt                                                 | \5             |
| 4-per-gefirt                                                 | \\$            |
| 6-per-gefirt                                                 | /^             |
| Tallavstand                                                  | 8/             |
| Hårstrek                                                     | ١{             |
| En femtedels gefirt                                          | V              |
| Mellomrom med null-bredde                                    | ١z             |
| Ordsammenføyning                                             | Vj             |
| Glyffer uten Unicode-verdi                                   | \~             |
| Rett enkelt anførselstegn når Aut. anførselstegn er aktivert | •              |
| Rett dobbelt anførselstegn når Aut. anførselstegn er         | н              |
| aktivert                                                     |                |
| Kommaformet anførselstegn                                    | Lim inn i felt |

| Spesialtegn                |                   |
|----------------------------|-------------------|
| Innrykk her                | 策+Skift+9         |
| Betinget stilmarkør        | 육+Tilvalg+Skift+Å |
| Ny linje                   | 策+Linjeskift      |
| Nytt avsnitt               | Linjeskift        |
| Ny linje (mykt linjeskift) | Skift+Retur       |
| Ny spalte                  | Retur             |
| Ny blokk                   | Skift+Retur       |
| Høyreinnrykkstabulator     | Tilvalg+Tabulator |
| Registrert-symbol (®)      | Tilvalg+Skift+2   |
| Copyright-symbol (©)       | Tilvalg+1         |
| Varemerke-symbol (™)       | Tilvalg+2         |
| Punkt (•)                  | Tilvalg+q         |
| Tegn for Apple-logo        | Tilvalg+a         |
| Pund-symbol                | Tilvalg+6         |
| Euro-symbol                | Tilvalg+4         |
| Yen-symbol                 | Tilvalg+Skift+3   |
| Divisjonssymbol            | Tilvalg+z         |

| Tekstspesifikasjoner          |            |
|-------------------------------|------------|
| Endre store til små bokstaver | Tilvalg+F8 |
| Endre små til store bokstaver | F8         |

| Bindestreker og tankestreker       |                                    |
|------------------------------------|------------------------------------|
| Myk bindestrek                     | - (bindestrek)                     |
| Fast standard bindestrek           | 晞+Skift+0                          |
| Myk bindestrek                     | 육+- (bindestrek)                   |
| Hindre automatisk deling av et ord | ೫+ - (bindestrek) i starten av ord |
| Fast kort tankestrek               | Tilvalg+ - (bindestrek)            |
| Myk lang tankestrek                | Tilvalg+Skift+- (bindestrek)       |
| Fast lang tankestrek               | 策+Tilvalg+Skift+0                  |

| Mellomrom                 |
|---------------------------|
| ¥+5                       |
| Tilvalg+Mellomrom         |
| 策+Tilvalg+5               |
| Tilvalg+Skift+Mellomrom   |
| 発+Tilvalg+Skift+Mellomrom |
| Skift+Mellomrom           |
| 策+Skift+Mellomrom         |
|                           |

| Flytte tekstinnsetningspunktet til |               |
|------------------------------------|---------------|
| Forrige tegn                       | $\leftarrow$  |
| Neste tegn                         | $\rightarrow$ |
| Forrige linje                      | ↑ (           |
| Neste linje                        | $\downarrow$  |
| Forrige ord                        | ж+←           |
| Neste ord                          | ж+→           |
| Forrige avsnitt                    | ж+↑           |
| Neste avsnitt                      | ж+↑           |
| Begynnelsen av linje               | ж+Tilvalg+←   |
| Slutten av linje                   | ж+Tilvalg+→   |
| Begynnelsen av artikkel            | ж+Tilvalg+↑   |
| Slutten av artikkel                | ж+Tilvalg+↓   |

| Merke tegn   |         |
|--------------|---------|
| Forrige tegn | Skift+← |

| Merke tegn              |                       |
|-------------------------|-----------------------|
| Neste tegn              | Skift+→               |
| Forrige linje           | Skift+↑               |
| Neste linje             | Skift+↓               |
| Forrige ord             | ୫+Skift+←             |
| Neste ord               | ដ+Skift+→             |
| Forrige avsnitt         | <del>能</del> +Skift+↑ |
| Neste avsnitt           | ื่¥+Skift+↓           |
| Begynnelsen av linje    | ୫+Tilvalg+Skift+←     |
| Slutten av linje        | ୫+Tilvalg+Skift+→     |
| Begynnelsen av artikkel | ଝ+Tilvalg+Skift+↑     |
| Slutten av artikkel     | ୫+Tilvalg+Skift+↓     |

| Merke tekst med musen                       |                                   |
|---------------------------------------------|-----------------------------------|
| Plassere innsettingspunktet                 | Ett klikk                         |
| Merke ord                                   | To klikk i ordet                  |
| Merke ord og tilhørende punktum, komma osv. | To klikk mellom ord og skilletegn |
| Merke linje                                 | Tre klikk                         |
| Merke avsnitt                               | Fire klikk                        |
| Merke artikkel                              | Fem klikk                         |

| Slette tegn                   |                            |
|-------------------------------|----------------------------|
| Forrige tegn                  | Slett                      |
| Neste tegn                    | Skift+Slettetast           |
| Neste tegn (utvidet tastatur) | [Tast for foroversletting] |
| Forrige ord                   | 육+Slett                    |
| Neste ord                     | ₩+Skift+Slettetast         |
| Merkede tegn                  | Slett                      |

## Bildekommandoer (Mac OS)

| Importere bilder                              |                                          |
|-----------------------------------------------|------------------------------------------|
| Importer EPS uten å legge til spesialfarger   | ୫+Åpne i dialogboksen Importer bilde     |
| Importere+F401 alle bilder i artikkel på nytt | <b>೫+Åpne</b> i dialogboksen <b>Åpne</b> |
|                                               |                                          |
| Skalere bilder                                |                                          |
| Øke med 5%                                    | 策+Tilvalg+Skift+. (punktum)              |
| Minske med 5 %                                | ዤ+Tilvalg+Skift+, (komma)                |
| Skalere bilde til blokk                       | ₩+Tilvalg+Skift+M                        |
|                                               |                                          |
| Sentrere og tilpasse bilder                   |                                          |
| Sentrer                                       | 晞+Skift+M                                |
| Tilpasse bilde til blokk proporsjonalt        | 策+Tilvalg+Skift+F                        |
|                                               |                                          |
| Rotere bilder                                 |                                          |
| Rotere 1° mot høyre                           | ₩+Tilvalg+Skift+Æ                        |
| Rotere 15° mot høyre                          | ж+Æ                                      |
| Rotere 90° mot høyre                          | 策+Skift+Æ                                |
| Rotere 1° mot venstre                         | ೫+Tilvalg+Skift+Ø                        |
| Rotere 15° mot venstre                        | ₩+Ø                                      |
| Rotere 90° mot venstre                        | ₩+Skift+Ø                                |

| Flytte med piltaster |               |
|----------------------|---------------|
| Venstre 1 pt         | ←             |
| Venstre 1/10 pt      | Tilvalg+←     |
| Høyre 1 pt           | $\rightarrow$ |
| Høyre 1/10 pt        | Tilvalg+→     |
| Opp 1 pt             | ↑ (           |
| Opp 1/10 pt          | Tilvalg+↑     |
| Ned 1 pt             | $\downarrow$  |
| Ned 1/10 pt          | Tilvalg+↓     |

| Endre bilder                                                                |                                |
|-----------------------------------------------------------------------------|--------------------------------|
| Dialogboksen Annet raster                                                   | 策+Skift+H                      |
| Endre knappen Oppdater til Oppdater alle i panelet Bilder i                 | Tilvalg+klikk knappen Oppdater |
| dialogboksen Ressurser i bruk.                                              |                                |
| Bruke bildestilen Negativ/Invertert                                         | 器+Skift+-(bindestrek)          |
| Endre Oppdater-knapp til Oppdater knapp (Annet > Ressurser i bruk > Bilder) | Tilvalg+klikk Oppdater-knapp   |
| Vise ruten Avgrensning (dialogboksen Bilde)                                 | ₩+Tilvalg+T                    |

| Endre bilder                                      |                       |
|---------------------------------------------------|-----------------------|
| Vise dialogboksen <b>Bilde</b> med musen          | 第+dobbeltklikk objekt |
| Vise dialogboksen <b>Bilde</b>                    | ж+М                   |
| Vise dialogboksen Bildets halvtonespesifikasjoner | ж+Skift+H             |
| Vise+F630 ruten Tekstflyt (dialogboksen Bilde)    | Ж+Т                   |

© 2022 Quark Software Inc. og deres lisensgivere. Med enerett.

Beskyttet under følgende patenter i USA: 5,541,991;

5,907,704; 6,005,560; 6,052,514;

6,081,262; 6,633,666 B2; 6,947,959 B1; 6,940,518 B2; 7,116,843; 7,463,793; og andre

patentanmeldte.

Quark, Quark-logoen, QuarkXPress og QuarkCopyDesk er varemerker eller registrerte

varemerker tilhørende Quark Software Inc. og deres

tilsluttede selskaper i USA og/eller

andre land. Alle andre merker tilhører de respektive eierne.

VIKTIG-